First, click on P on the left bar under "packages" in ARES. Select DIL 16 and click on OK. Now, select DIL 16 in packages and put it PCB. Then click on the component and select decompose in the upper bar. Doing this, you can manage the dimensions.

From view menu, select "mm" under toggle menu. This way, each square in the PCB layout is set as mm. Next, set the  $E_1$ , D, e, E,  $e_A$  dimensions of XR2206 looking at the datasheet(package 300 MIL PDIP).

After setting the dimensions select all the component and click on the right Mouse button and click on "make package".

| •••••                       |                                                 |       |                                     |
|-----------------------------|-------------------------------------------------|-------|-------------------------------------|
|                             |                                                 |       |                                     |
|                             | 🕮 Make Package                                  |       | ? ×                                 |
|                             | Indexing and Library Selection 3D Visualization |       |                                     |
|                             | New Package <u>N</u> ame:<br>300PDIP            |       | Save Package To Library:<br>USERPKG |
|                             | Package Category:                               | ✓ New |                                     |
|                             | Package <u>Type</u> :                           |       |                                     |
| NAME=DIL16<br>NAME=DIL16    | Through Hole<br>Package Sub-category:           | ∼ New |                                     |
| TYPE=MODEL                  | Miscellaneous                                   | √ New |                                     |
|                             | Package Description:                            |       |                                     |
| SCALE=1IN<br>NAME=DIP16_300 | Advanced Mode (Edit Manually)                   |       |                                     |
| FILE=DIP300.VML             |                                                 | Help  | 0K Cancel                           |
|                             |                                                 |       |                                     |
|                             |                                                 |       |                                     |

After making above setting click on OK button. Creating package part is finished and let's turn to ISIS.

S Pick Devices Keywor<u>d</u>s: pic16f84a Match Whole Words? <u>R</u>esults (1): PIC16E84A Preview Library Cat. Sub-Cat. Manufacturer Description VSM DLL Model [PIC16] Device <u>16</u> 15 OSC1/CLKIN OSC2/CLKOUT Category: [All Categorie Microproces: 4 MCLR RA4/TICK RB0/IN RB1 RB2 RB3 RB4 RB5 RB5 RB6 RB7 PCB Previ Sub-category: Manufact DIL18 OK Cancel

Under "devices" menu click on "P" and chose PIC16F84A.

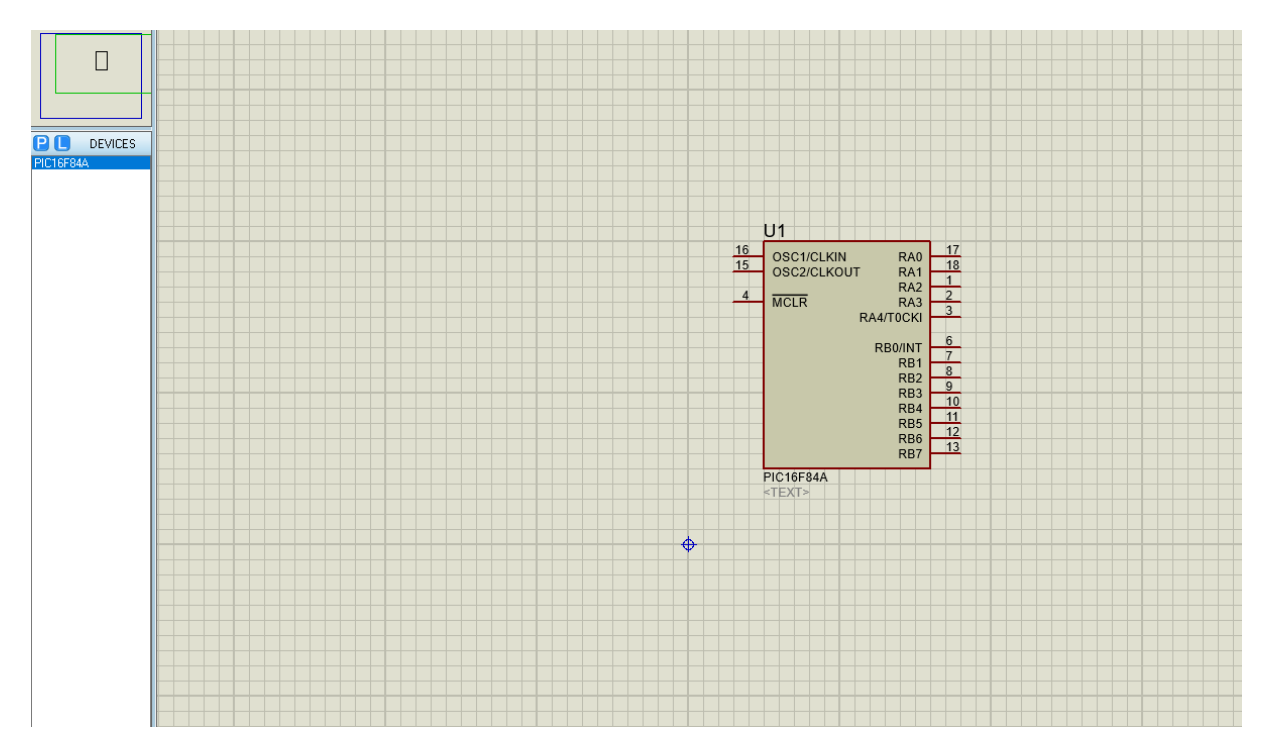

Let's click on PIC16F84A under devices menu and put it to ISIS schematic screen.

To set the names and types(I/O/P) of pins select the component in schematic and click on decompose in upper bar.

| Fin Name:       AMSI         Default Pin Number:       1         Draw body?       ✓         Draw name?       ✓         Draw number?       ✓         Electrical Type:       PS - Passive         ● IP - Input       ○ OP - Output         ○ IO - Bidirectional       ○                                                                                           | ?       ×         ?       ×         Rotate Pin Name?                                                                                                    | 16         OSC1/CLKIN         RA0         17           15         OSC2/CLKOUT         RA1         1           4         MCLR         RA3         2           RA4/T0CKI         6         7         7           RB0/INT         7         83         10           RB3         10         11         11           RB4         11         7         10           RB5         12         13         10 |
|----------------------------------------------------------------------------------------------------|----------------------------------------------------------------------------------------------------|----------------------------------------------------------------------------------------------------|
| Use the PgUp and PgDn keys to                                                                                                    | o navigate through the pins          OK       Cancel                                                                                                    | NAME=PIC16F84A *PINOUT DIL18 *PINOUT SOIC127P1032X265-18                                                                                                    |
| Image: Book of the second state       STO         Pin Name: STO       STO         Default Pin Number: 2       Draw body?         Draw body?       ✓         Draw name?       ✓         Draw number?       ✓         Electrical Type:       PS - Passive         O IP - Input       OP - Output         O IO - Bidirectional       Use the PgUp and PgDn keys to | ? ×<br>Rotate Pin Name?<br>Rotate Pin Number?<br>TS - Tristate<br>O PU - Pull-up<br>O PD - Pull-down<br>O PP - Power Pin<br>o navigate through the pins | 1         AMSI         RA0         17           0SC2/CLKOUT         RA1         1           4         MCLR         RA3           RA4/T0CKI         3           RB0/INT         6           RB1         8           RB2         9           RB3         10           RB4         11           RB5         12           RB6         13                                                               |
| <previous next=""></previous>                                                                                                    | OK Cancel                                                                                                    | NAME=PIC16F84A<br>*PINOUT DIL18<br>*PINOUT SOIC127P1032X265-18                                                                                                    |

Looking at the "pic description" part in datasheet gives the names and types of pins correctly.

There are 16 pins but you will not put 4. And 12. Pins to the schematic.

## Finally, you will have

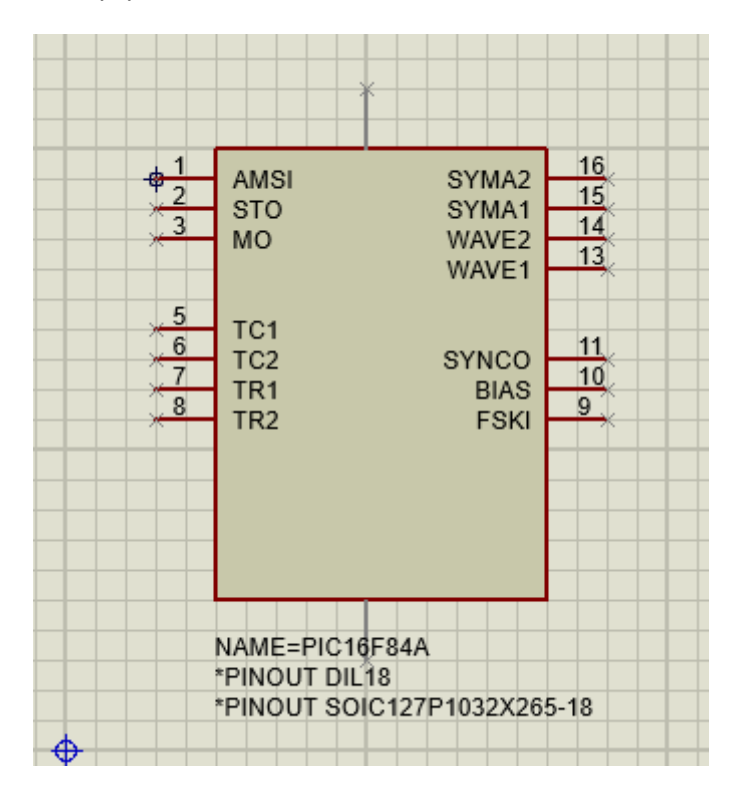

Select all the component and click on right Mouse button and chose "make device".

|                                                                       |                                                                                                    | IS Make Device ?                                                                                                    |
|-----------------------------------------------------------------------|----------------------------------------------------------------------------------------------------|----------------------------------------------------------------------------------------------------|
| +1<br>AMSI<br>STO<br>MO<br>*3<br>MO<br>*5<br>TC1<br>TC2<br>TR1<br>TR2 | SYMA2         16,           SYMA1         15,           SYMA2         14,           WAVE2         13,           WAVE1         14,           SYNC0         11,           BIAS         9,           FSKI         9, | Device Properties         General Properties:         Enter the name for the device and the component reference prefix.         Device Name:       2206         Reference Prefig:       U         Enter the name of any external module file that you want attached to the device when it is place         External Module:         Active Component Properties:         Enter properties for component animation. Please refer to the Proteus VSM SDK for more inform         Symbol Name Stem: |
| NAME=PI<br>*PINOUT<br>*PINOUT                                         | IC10F84A<br>DIL18<br>SOIC127P1032X265-18                                                                                                    | No. of States:   Image: No. of States:   Bitwise States? Link to DLL? Help Kack Next> OK                                                                                                    |

Name the component.

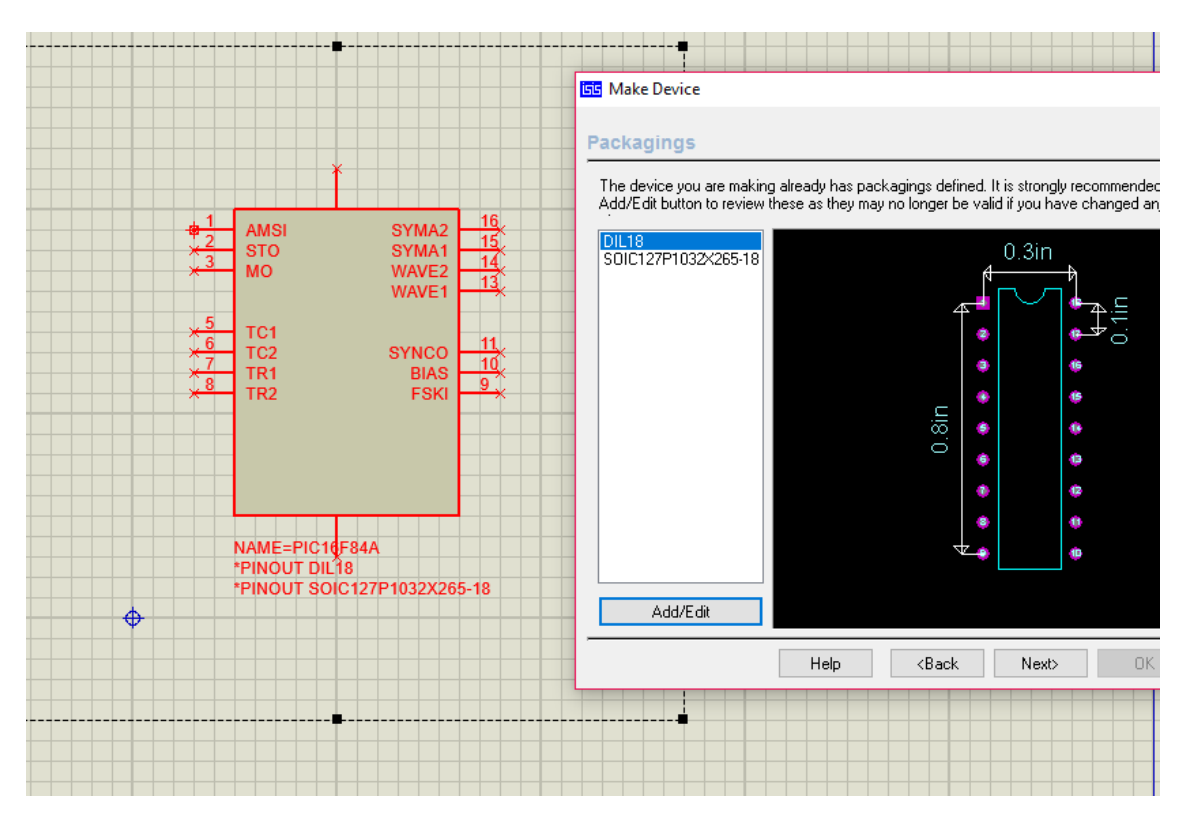

In the next window, select the package you defined in ARES and click on "add/edit" as below.

Write down the pin numbers in column A.

|   | <mark>isis</mark> Packa | ige Device      | 2                  |            |           |               |         |            |   |      |      |                  |    | ?           | $\times$ |              |
|---|-------------------------|-----------------|--------------------|------------|-----------|---------------|---------|------------|---|------|------|------------------|----|-------------|----------|--------------|
|   | Packaging               | js: DIL1<br>⊡De | 8<br>efault packag | je?        | Add       | Rename        | Delete  | e Order    |   |      | A    | 0.3in            |    |             |          |              |
|   | No. Of Gat              | e 1             | Gates              | (elements) | can be sw | vapped on the | PCB lay | out?       |   | 2    |      | $\[mathcal{F}\]$ |    | <u>P</u> .4 |          |              |
|   | Pin                     | Hidden          | Common             | Туре       | Α         |               |         | ^          |   |      |      |                  | 7  |             |          |              |
|   | SYNCO                   |                 |                    | Output     | 11        |               |         |            |   |      |      |                  |    | $\circ$     |          | _            |
|   | TC1                     |                 |                    | Input      | 5         |               |         |            |   |      | 3    |                  | 16 |             |          | ed. It is st |
| H | TC2                     |                 |                    | Input      | 6         |               |         |            |   |      |      |                  |    |             |          | valid if yo  |
|   | TB1                     |                 |                    | Output     | 7         |               |         |            |   |      | 4    |                  | 15 |             |          | 0.4          |
|   | TR2                     |                 |                    | Output     | 8         |               |         |            |   | ĽĽ.  |      |                  |    |             |          | 0.3<br>4     |
|   | VDD                     | ~               | ~                  | Power      | 4         |               |         |            |   | 8    | 6    |                  | 14 |             |          | 1 m          |
|   | VSS                     | ~               | ~                  | Power      | 12        |               |         |            |   | Ö.   | -    |                  | -  |             |          | -            |
|   | WAVE1                   |                 |                    | Input      | 13        |               |         |            |   |      | 6    |                  | 13 |             |          | 2            |
|   | WAVE2                   |                 |                    | Input      | 14        |               |         |            |   |      |      |                  |    |             |          | ۲            |
|   | NC Pins                 |                 |                    |            |           | Add F         | in      | Remove Pin |   |      | •    |                  | •  |             |          | •            |
|   | Swapable                | Pins:           |                    |            |           |               |         |            |   | ~    | 7 🗥  |                  |    |             |          | •            |
|   |                         |                 |                    |            |           |               | $\sim$  | Add        |   |      |      |                  | Ψ. |             |          | ۰            |
|   |                         |                 |                    |            |           |               |         | Demain     |   |      |      |                  |    |             |          | ۲            |
|   |                         |                 |                    |            |           |               |         | nelliuve   |   |      |      |                  |    |             |          | -            |
|   |                         |                 |                    |            |           |               | $\sim$  | Replace    |   |      |      |                  |    |             |          |              |
|   |                         |                 |                    |            |           |               |         |            |   |      |      |                  |    |             |          |              |
|   | Use AR                  | ES Librarie     | 15                 |            |           |               |         |            | H | lelp | Assi | gn Package(s)    |    | Cancel      |          | 1            |
| ľ |                         |                 |                    |            |           |               |         |            |   |      |      |                  |    |             |          |              |
|   |                         |                 |                    |            |           |               |         |            |   |      |      |                  |    |             |          |              |
| - |                         |                 |                    |            |           |               |         |            |   |      |      |                  |    |             |          |              |

After setting pin numbers please select your package defined in Ares and click on Add button.

## Then you will have

|             | 55 Package Device   | 2               |              |                      |            |      |                   | ?        |
|-------------|---------------------|-----------------|--------------|----------------------|------------|------|-------------------|----------|
|             | Packagings: 300F    | PDIP            |              |                      | ~          |      | 0 Sin             |          |
|             | D                   | efault package? | Add          | Rename Dele          | ete Order  |      | 0.5III<br>A───    | →        |
|             | No. Of Gate 1       | Gates (elemen   | ts) can be s | wapped on the PCB la | ayout?     |      |                   | .⊑       |
|             | Pin Hidden          | Common Type     | А            |                      | ^          |      |                   |          |
| +1 AM       | SI AMSI             | Input           | 1            |                      |            |      |                   | 0        |
| ×2 ST(      | O BIAS<br>ESKI      | Uutpu           | t IU<br>9    |                      |            |      |                   | 14       |
|             | MO                  | Outpu           | t 3          |                      |            |      |                   |          |
| ×5 тс       | STO                 | Outpu           | t 2          |                      |            | .⊑ ( | 4                 | 1        |
| × 6<br>7 TC | 2 SYMA1             | Input           | 15           |                      |            | .7   |                   |          |
|             | 1 SYMA2             | Input           | 16           |                      |            |      |                   | 12       |
|             | TC1                 | Input           | 5            |                      |            |      |                   | <b>.</b> |
|             |                     |                 | -            |                      | ¥          |      |                   | · ·      |
|             | NC Pins             |                 |              | Add Pin              | Remove Pin |      | 7                 | •        |
|             | Swapable Pins:      |                 |              |                      |            |      |                   |          |
| NAM<br>*PIN | E=<br>OU            |                 |              | 1                    | ^ Add      |      |                   |          |
| *PIN        | ou                  |                 |              |                      | Remove     |      |                   |          |
| <b>↔</b>    |                     |                 |              |                      | Replace    |      |                   |          |
|             |                     |                 |              |                      | •          |      |                   |          |
|             |                     |                 |              |                      |            |      |                   |          |
|             | 🗹 Use ARES Librarie | 2e              |              |                      |            | Help | Assign Package(s) | Cancel   |
|             |                     |                 |              |                      |            |      |                   |          |

After making correct arrangement of pins you will click on next button.

Then fill in the blank as below and click on Next.

|                                                                                                    | Make Device      Component Properties & Definitions      Use the New and Delete keys to add/remove properties to the device. Properties can be                                                                                                    | ? :             |
|----------------------------------------------------------------------------------------------------|----------------------------------------------------------------------------------------------------|-----------------|
| 1         AMSI         SYMA2         16           2         STO         SYMA1         15           3         MO         WAVE1         14           3         WAVE1         13         14           5         TC1         14         13           7         TR1         BIAS         9           8         TR2         FSKI         9 | packaging for PCB layout and parameters for simulator models, as well as information suc<br>and components costs.         ITFMOD<br>CODEGEN<br>PROGRAM<br>CLOCK<br>CFGWORD<br>DBG, RANDOM_PMEM<br>DBG, STARTUP_DELAY<br>DBG, GENERATE_CLKOU<br>WDT_PERIOD<br>EPR_WRITEDATA_DELAY<br>PORTTDLH<br>PORTTDLH<br>PORTAGE | h as stock-code |
| NAME=PIC10F84A<br>*PINOUT DIL18<br>*PINOUT SOIC127P1032X265-18                                                                                                    | New     Delete     Visibility:     Hide Name & Value       Use default property definitions when editing Components?                                                                                                    | Cance           |
|                                                                                                    |                                                                                                    |                 |

Please delete the filename as below.

|                                                                                             | Image: Make Device     ? ×       Device Data Sheet & Help File                                                                                                   |
|---------------------------------------------------------------------------------------------|----------------------------------------------------------------------------------------------------|
| AMSI SYMA2<br>STO SYMA1<br>MO WAVE2<br>TC1<br>TC1<br>TC2 SYNCO<br>TR1 BIAS<br>TR2 FSKI<br>9 | Data Sheet :         Data Sheet :         Download Server:         Download Server:         Download Path:         Download Liser Id:         Download Liser Id: |
| NAME=PIC16F84A<br>*PINOUT DIL18<br>*PINOUT SOIC127P1032X265-18                              | Help Topic:<br>Help File: PIC16>POPUP<br>Context Number: 0                                                                                                    |
|                                                                                             | Help <back next=""> OK Cancel</back>                                                                                                    |

Fill in the blanks as below and click on OK.

|                                       | GE Make Device                                   | ?                                         |
|---------------------------------------|--------------------------------------------------|-------------------------------------------|
|                                       | Indexing and Library Selection                   |                                           |
| · · · · · · · · · · · · · · · · · · · | Device <u>C</u> ategory:<br>Analog ICs → New     | Save Device To <u>L</u> ibrary<br>USERDVC |
|                                       | Device Sub-category:                             |                                           |
| AMSI SYMA2<br>*** STO SYMA1           | Miscellaneous V New                              |                                           |
|                                       | Device <u>M</u> anufacturer:                     |                                           |
| WAVET                                 | Microchip V New                                  |                                           |
| × 3 TC1<br>6 TC2 SVNC0 11             | Stock/Order <u>C</u> ode:                        |                                           |
| 7 TR1 BIAS 0                          |                                                  |                                           |
| TR2 FSKI                              | Device <u>D</u> escription:                      |                                           |
|                                       | PIC16 Microcontroller (1024B code, 68B data, 64B |                                           |
|                                       | Advanced Mode (Edit Fields Manuallu)             |                                           |
|                                       | Device Notes:                                    |                                           |
|                                       |                                                  |                                           |
| *PINOUT DIL18                         |                                                  |                                           |
| *PINOUT SOIC127P1032X265-18           | · · · · · · · · · · · · · · · · · · ·            |                                           |
| •                                     | Help <back next=""></back>                       | OK Ca                                     |
|                                       |                                                  |                                           |
|                                       |                                                  |                                           |
|                                       |                                                  |                                           |
|                                       |                                                  |                                           |
|                                       |                                                  |                                           |

Your component is ready to use with its package.

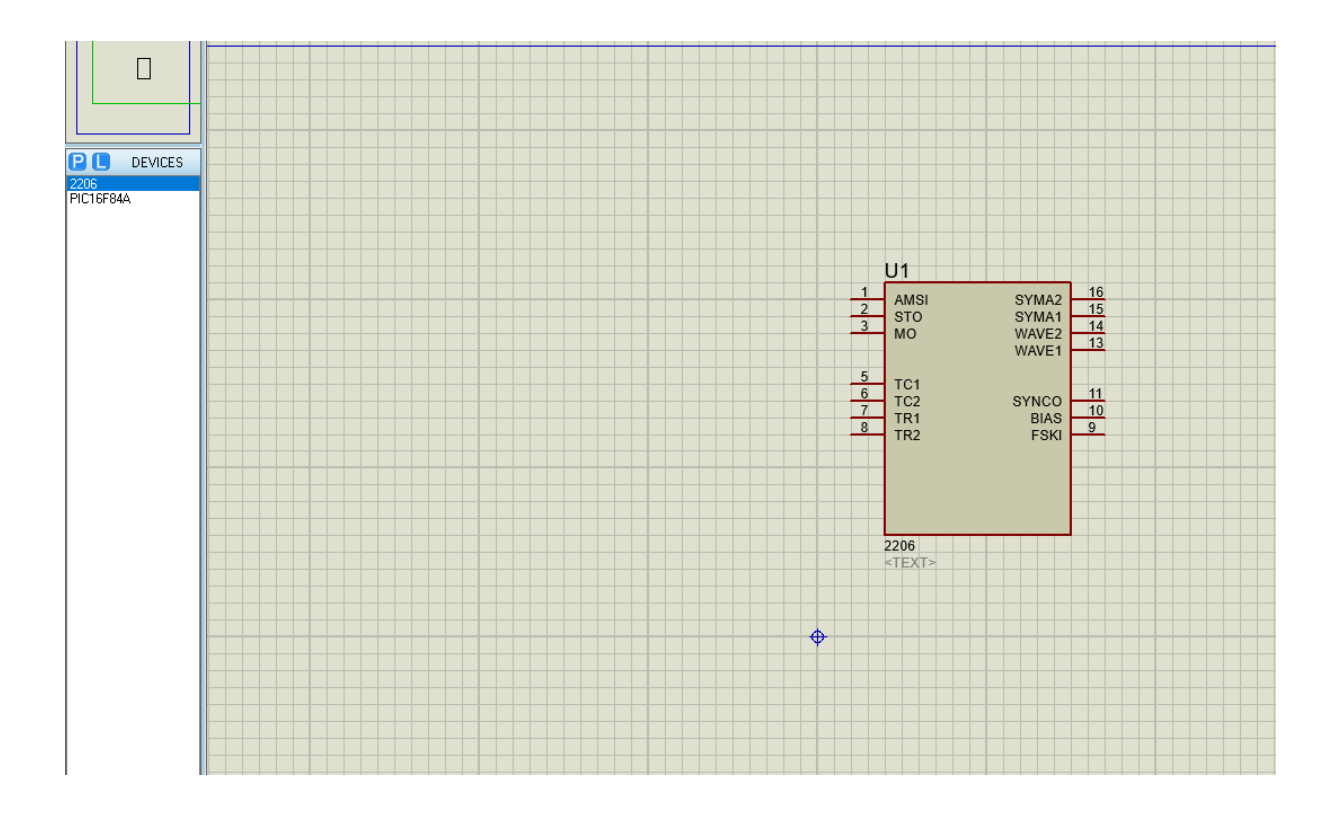